## **Apple Store**

- Search for '**MC Member App'** or scan the QR code
  - You should see 'MC Member App' in the results
- Click on 'GET'
- Download the app to your phone
- Open the app
- You'll be prompted to search for an app or enter a code
  - o Search: WERA Events
- You should now have access to the event
- Click the profile icon located at the top right of the app home page to log in
  - $\circ$   $\;$  Follow the prompts on the screen to obtain an access code
    - Make sure to use the email you registered with
  - Enter the access code sent to your email
- You should now have access to the event

**Google Play Store** (Note: Android version 5.1 or later is required to run the app)

- Search for 'MC Member App' or scan the QR code
  - You should see 'MC Member App' in the results
- Click on 'Install'
- Download the app to your phone
- Click on 'open'
- You'll be prompted to search for an app or enter a code
  - o Search: WERA Events
- Click the profile icon located at the top right of the app home page to log in
  - Follow the prompts on the screen to obtain an access code
    - Make sure to use the email you registered with
  - Enter the access code sent to your email
- You should now have access to the event

\*Note: If you have attended previous events and already have our conference app downloaded, you may need to navigate to the WERA Winter Conference 2024 event. To do this, <u>click 'More' in the</u> <u>bottom navigation and select 'Change Events'</u>.

To download and access session materials online, go to http://bit.ly/WERAHandouts

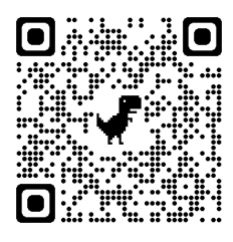

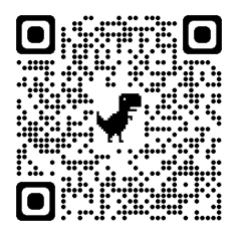